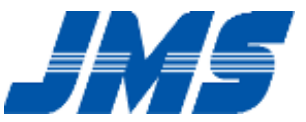

# 舌圧測定データ表示用ソフトウェア スタートアップガイド

# <u>\*はじめにお読みください</u>

改訂日:2019/6/01

# STEP1. 事前にご用意いただくもの

#### ■ソフトウェアをインストールする前に以下の物品があるかご確認下さい。

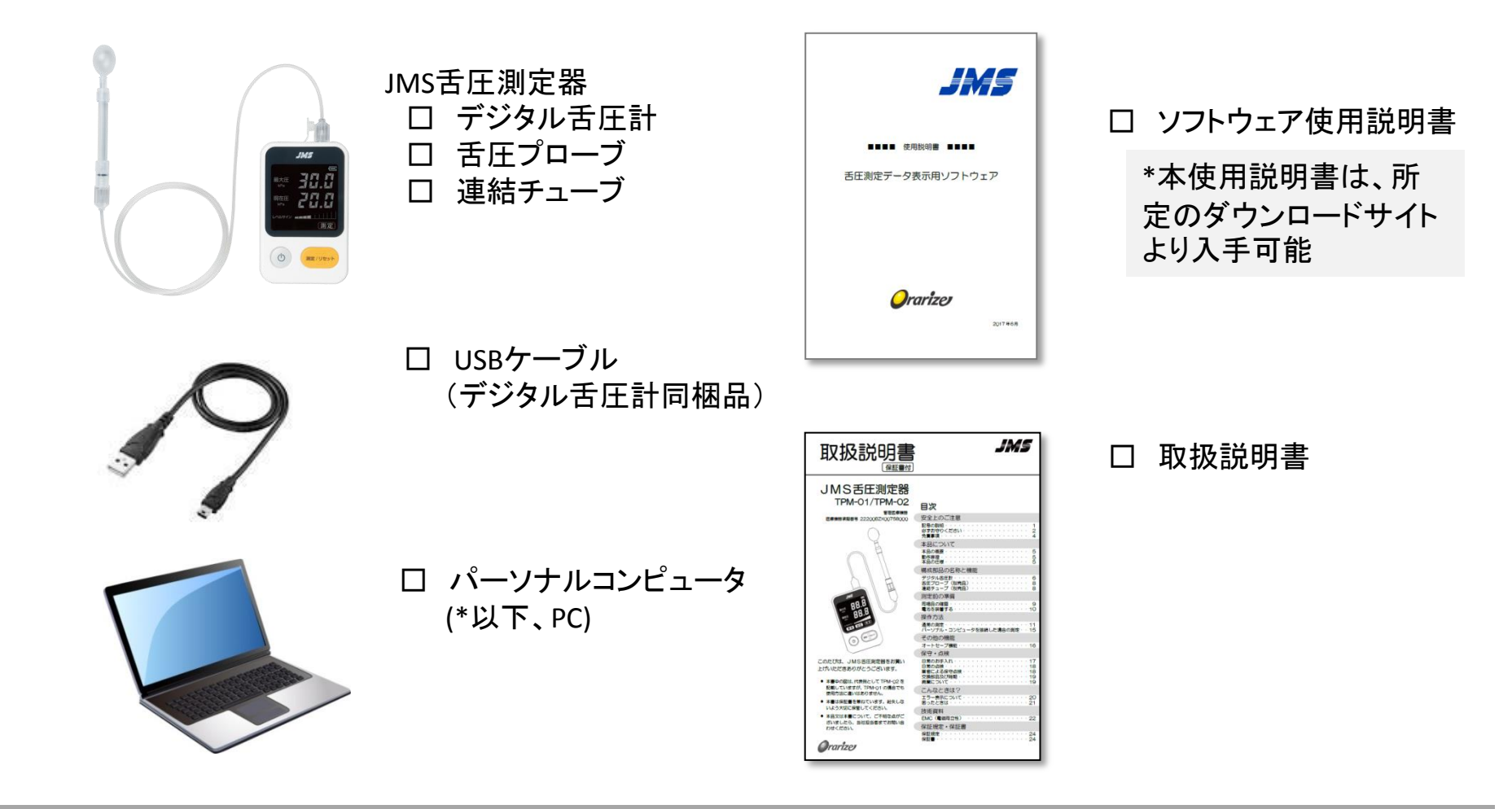

### STEP2. インターネットへの接続

### ■有線LANもしくは無線LANにて、PCをインターネットに接続可能にします。

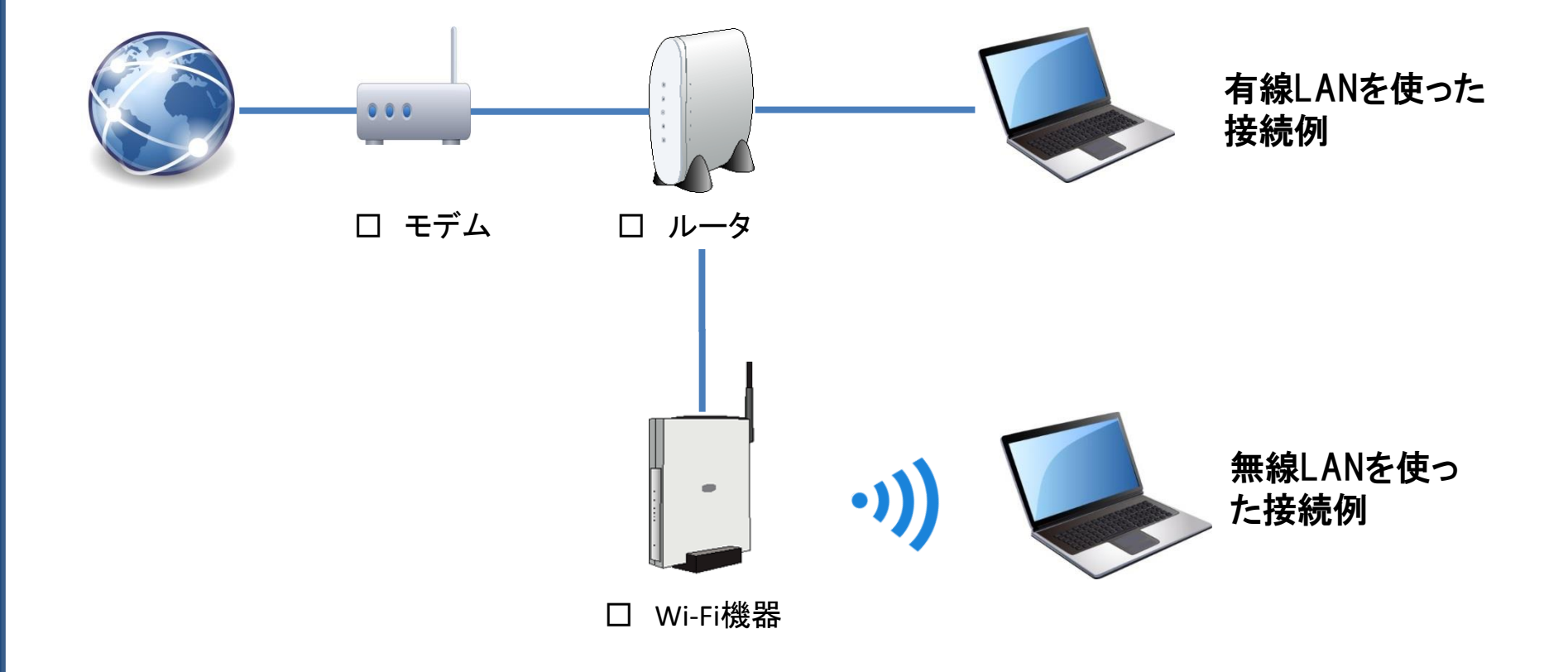

## STEP3. インストールソフトウェアのダウンロード

■インターネットに接続可能なパソコンから、 下記のアドレスにアクセスし、専用ドライバー ソフトをダウンロードします。

【おロの情報室\_舌圧測定器特設ページ】 http://orarize.com/zetsuatsu/download.php

尚、ダウンロードを行うには、所有している舌 圧測定器の製造番号(シリアル)が必要になり ますので、お手元にデジタル舌圧計をご用意 下さい。

ダウンロードしたドライバーソフトは圧縮されて いますので、解凍してからご利用ください。

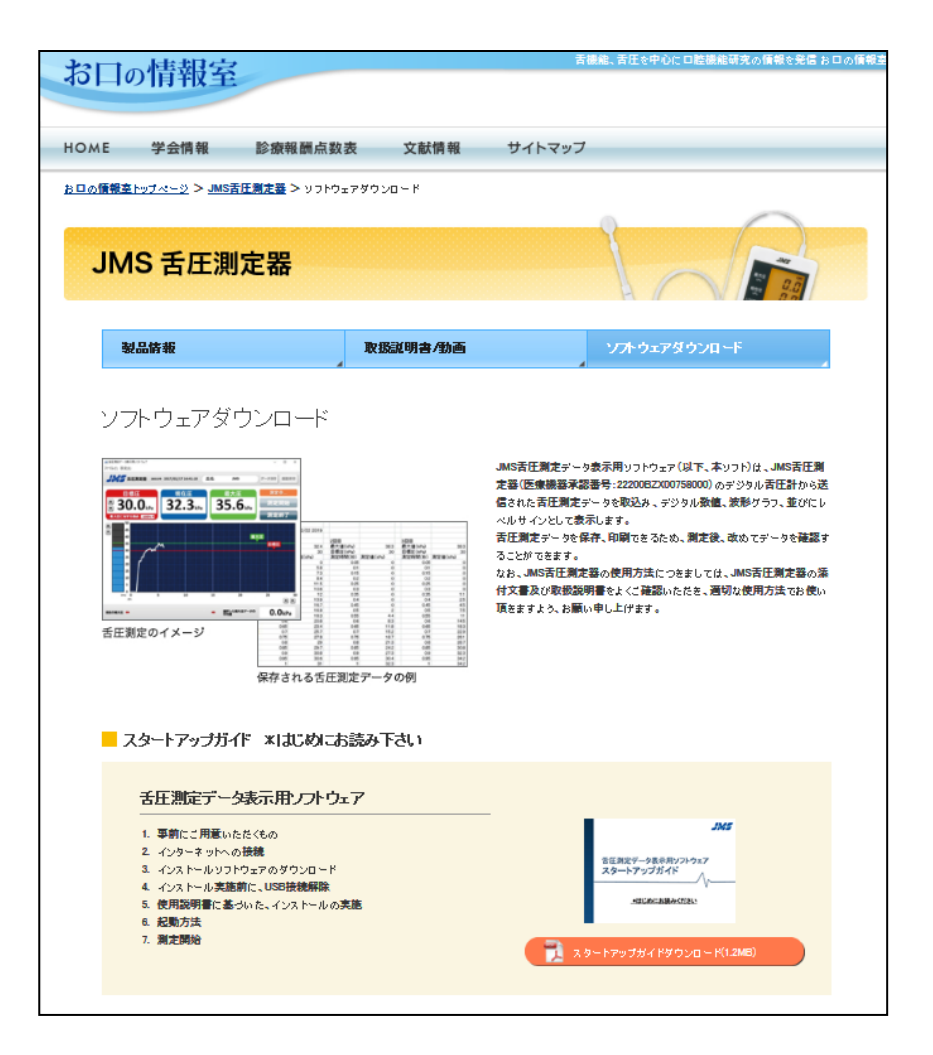

### STEP4. インストール実施前に、USB接続解除

■ソフトウェアをインストールする前に、PCの USBポートとデジタル舌圧計と接続している USBケーブルは接続しないでください。

#### 【注意事項】

USBケーブルを先に接続してから、インストールを 行った場合に、本ソフトウェアが正しく動作しない場 合がございます。 正しく動作しない場合は、使用説明書P20\_「7. 本ソ フト及びUSBドライバのアンインストール方法」を参照 の上、アンインストールを実行して下さい。

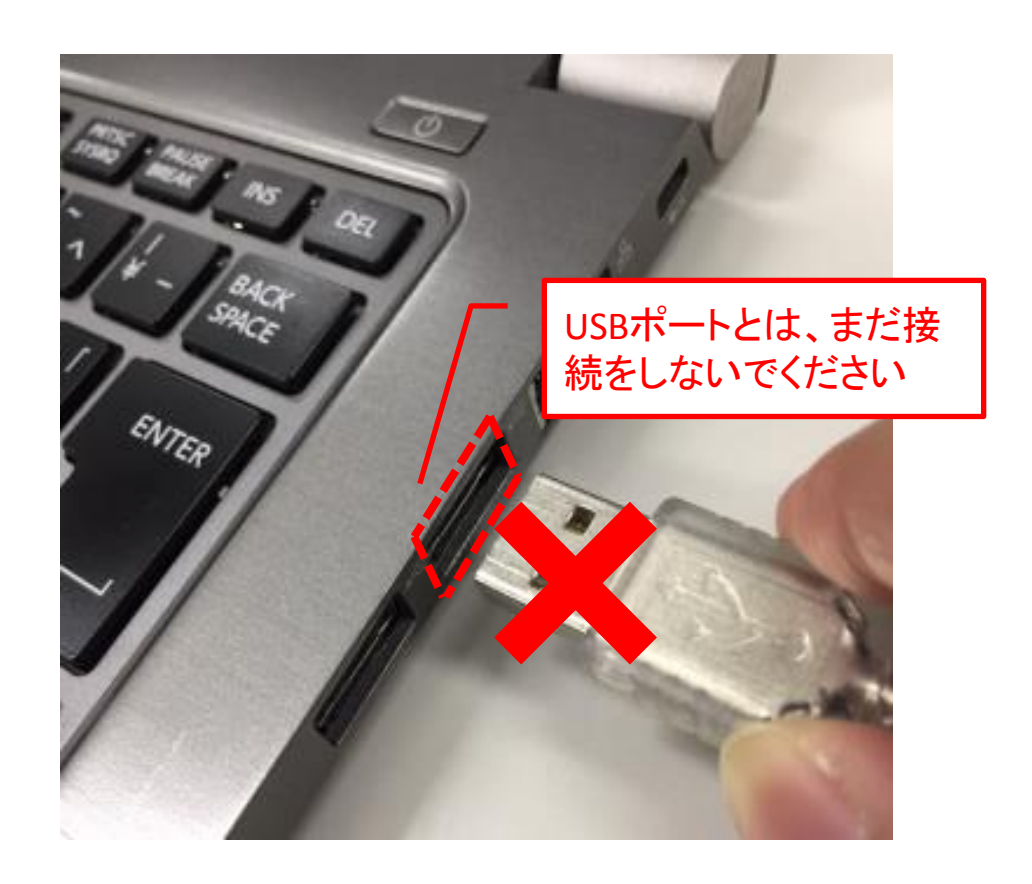

# STEP5. 使用説明書に基づいた、インストールの実施

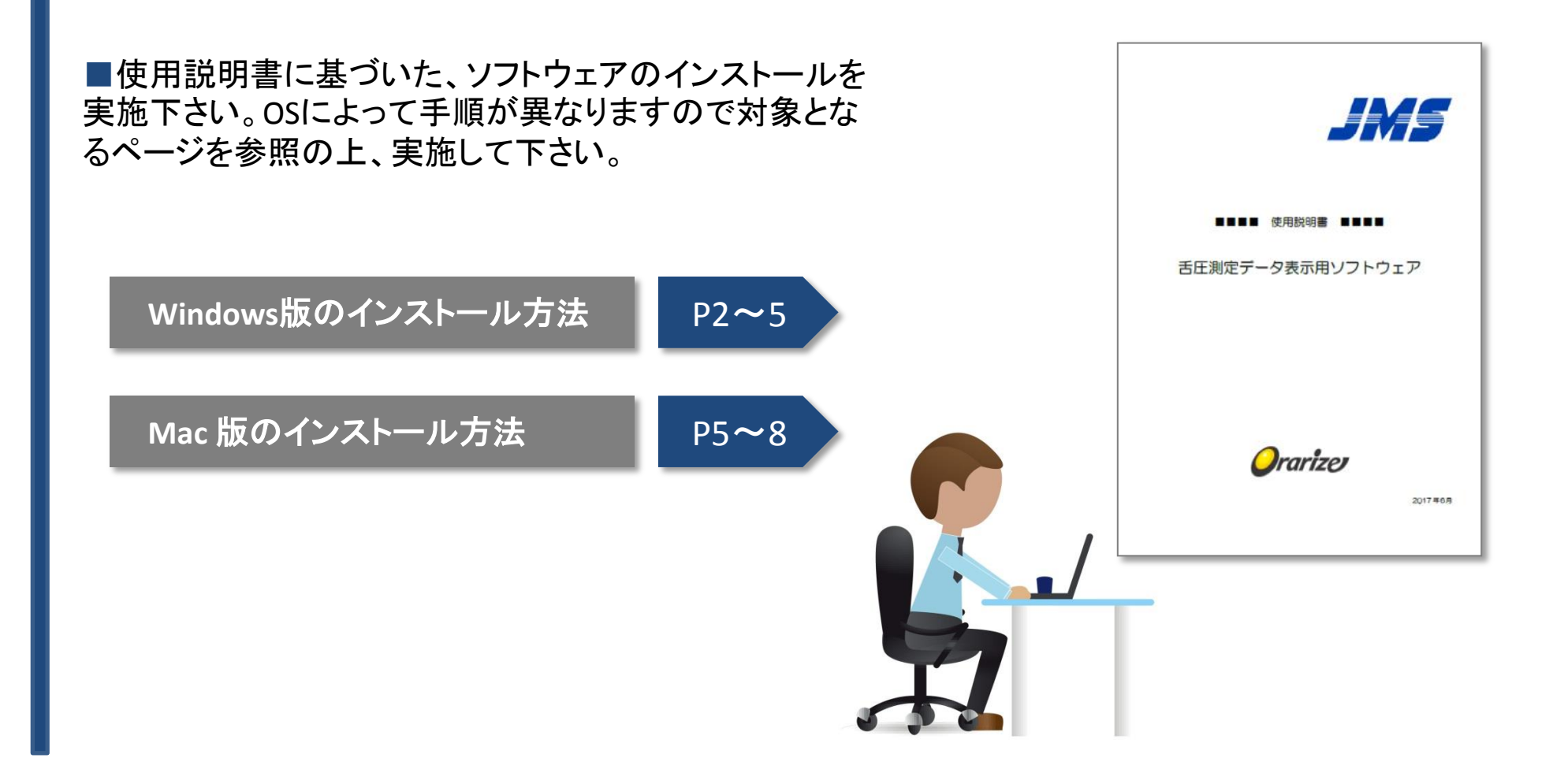

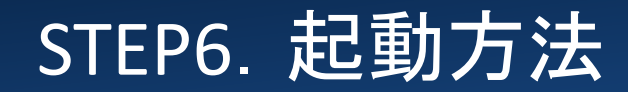

### 6-1. USBケーブルとの接続

### ■ソフトウェアをインストール完了後、PCとデジタル舌圧計をUSBケーブルで接続します。

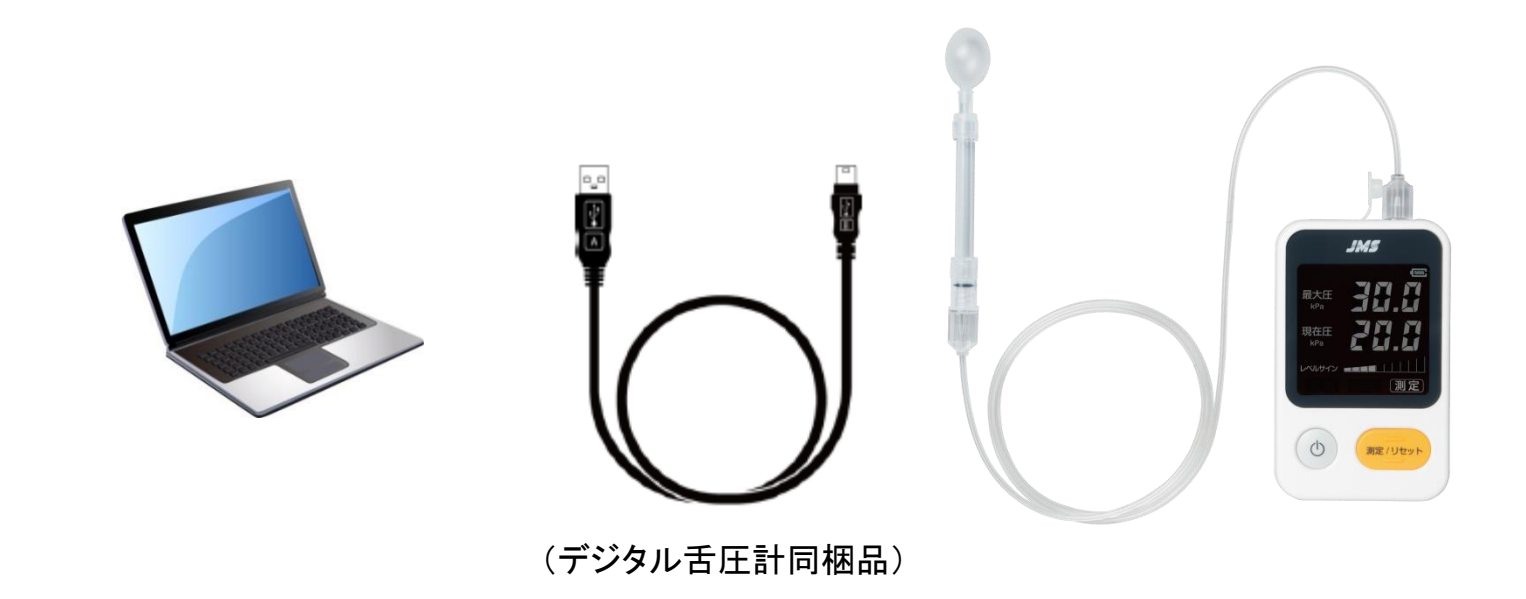

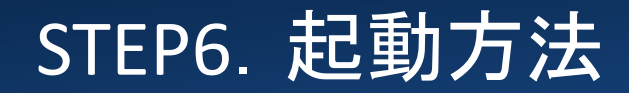

### 6-2. 機器の電源投入とソフトウェア起動

■機器をUSBで接続後、以下順序でPC、ソフトウェア、デジタル舌圧計を起動します。

- ① パソコンを起動します。
- ② ソフトウェア(舌圧測定データ表示用ソフトウェア)を起動します。
- ③ デジタル舌圧計を起動します。

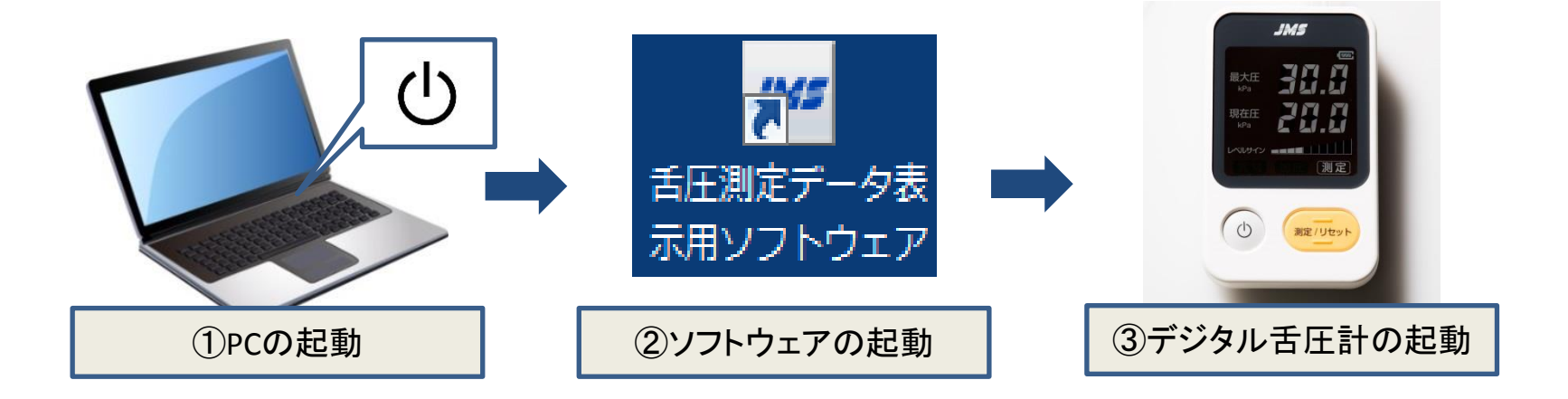

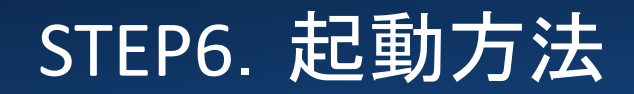

注)この操作はWindows版のみ必要となり、Mac OS版は不要です。

■各機器並びにソフトウェアの起動後、通信プロトコルの設定をガイドに従い設定して下さい。 Mac Osの方は、STEP7. 測定開始へお進み下さい。

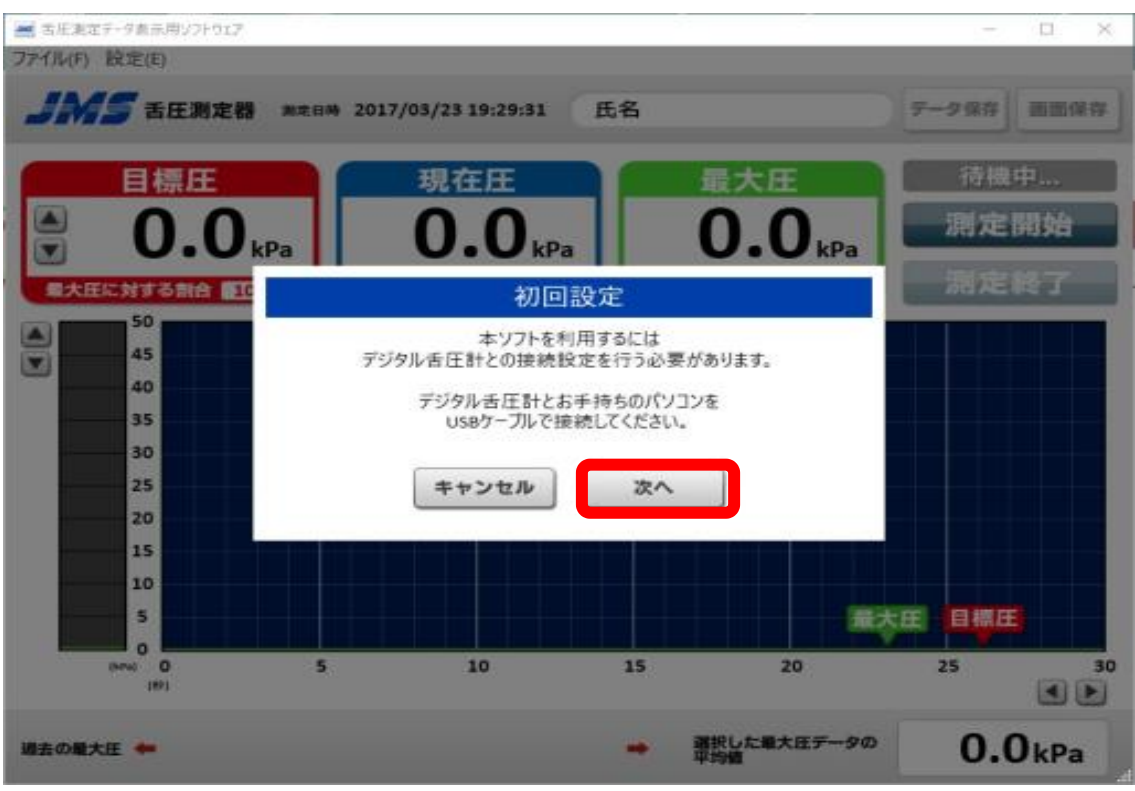

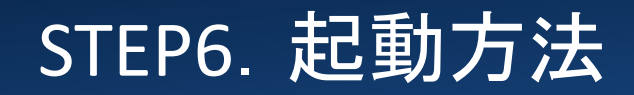

注)この操作はWindows版のみ必要となり、Mac OS版は不要です。

初回設定を行うために、PCと接続されているデジタル舌圧計のポートを確認する必要がありますので、ガイドに従い、コマンド入力を実施下さい。

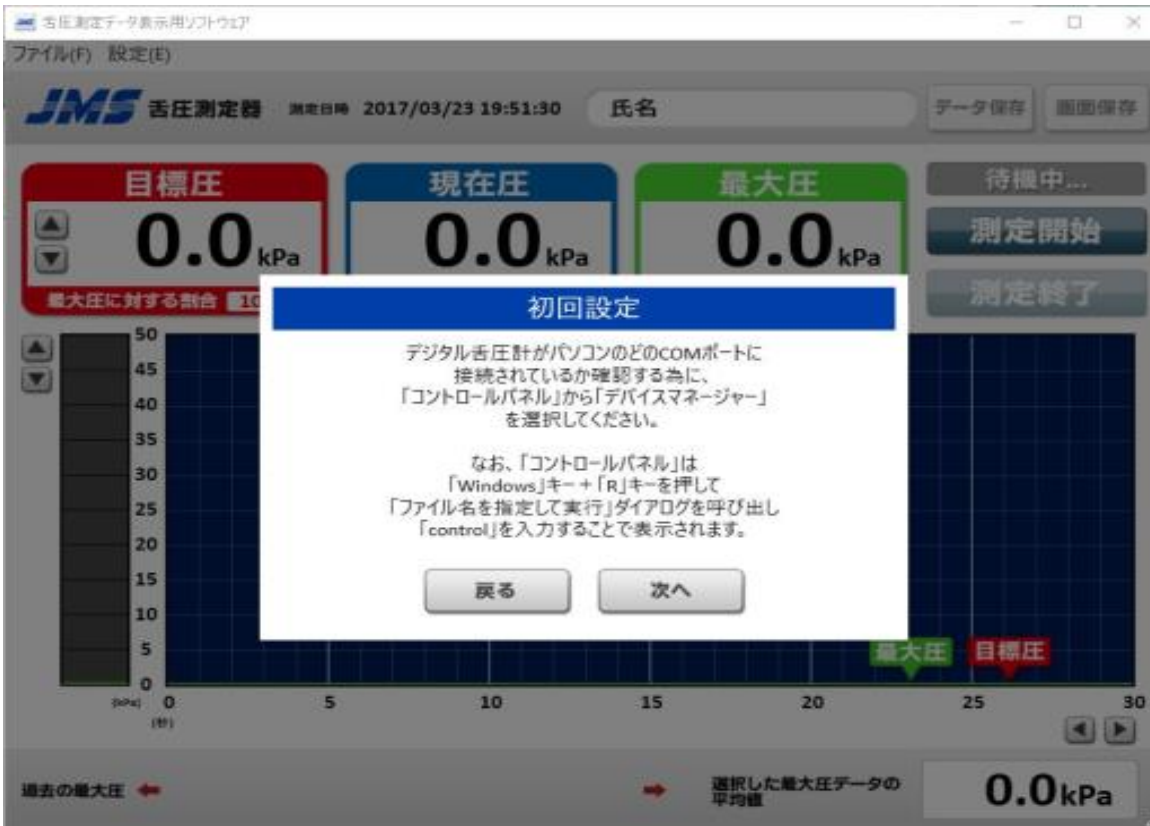

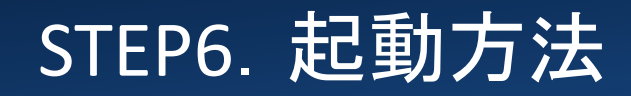

注)この操作はWindows版のみ必要となり、Mac OS版は不要です。

図①のように「Windows」キーと「R」キーを同時押しすると、図②ファイル検索画面が呼び出されま すので、「control」と入力して「ok」を押して下さい。図③のコントロールパネルより「デバイスマネー ジャー」をクリックして下さい。

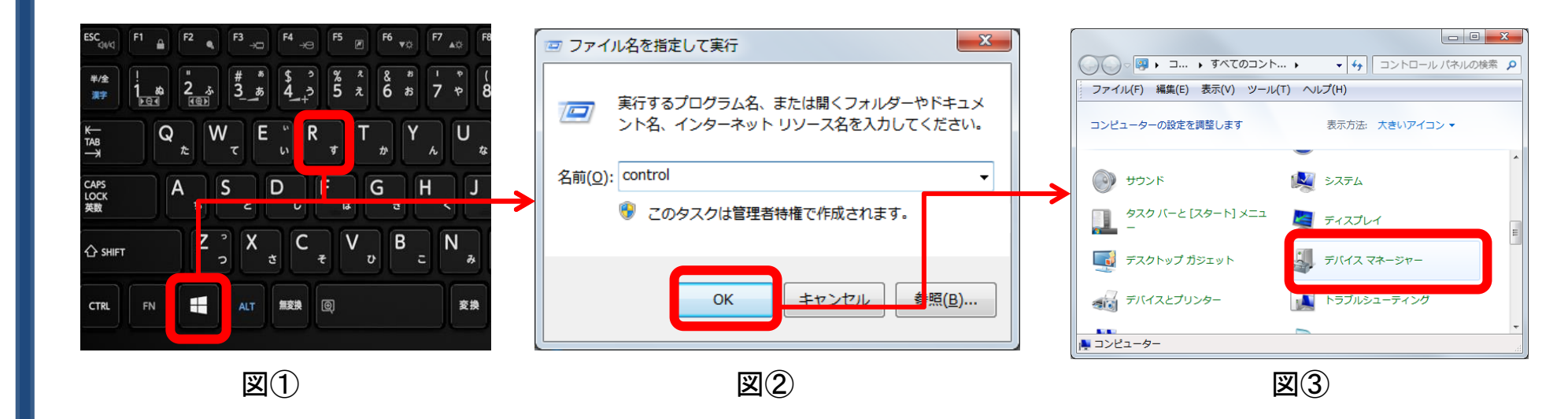

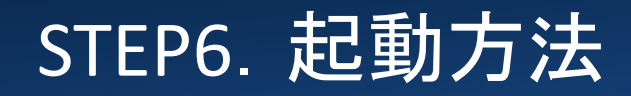

注)この操作はWindows版のみ必要となり、Mac OS版は不要です。

デバイスマネージャーより、ポート(COMとLPT)を開き、「Silicon Labs CP210x USB to UART Bridge(COMX)が表示されている事を確認し、Xの数字を確認します。 \*)表示されない場合は、USBケーブルの接続状態が悪く認識されない場合がございますので、適切な接続状態であるかをご確認下さい。

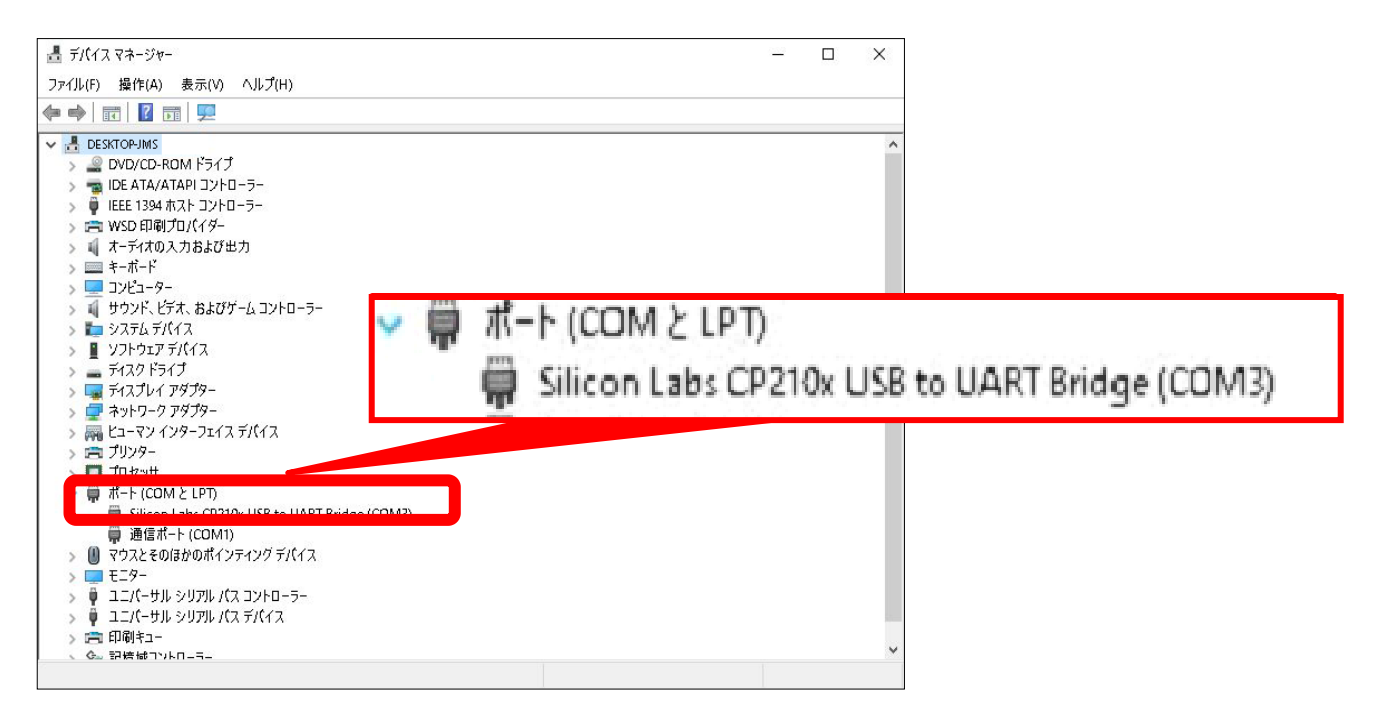

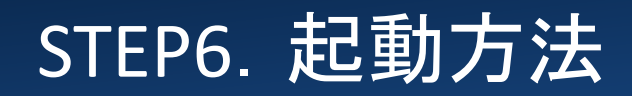

注)この操作はWindows版のみ必要となり、Mac OS版は不要です。

ソフトウェアの設定画面に戻り、「COMX」に該当するボタンを選択して、「完了」ボタンを押せば設定 完了です。

マ 開 ポート (COM と LPT)

Silicon Labs CP210x USB to UART Bridge (COM3)

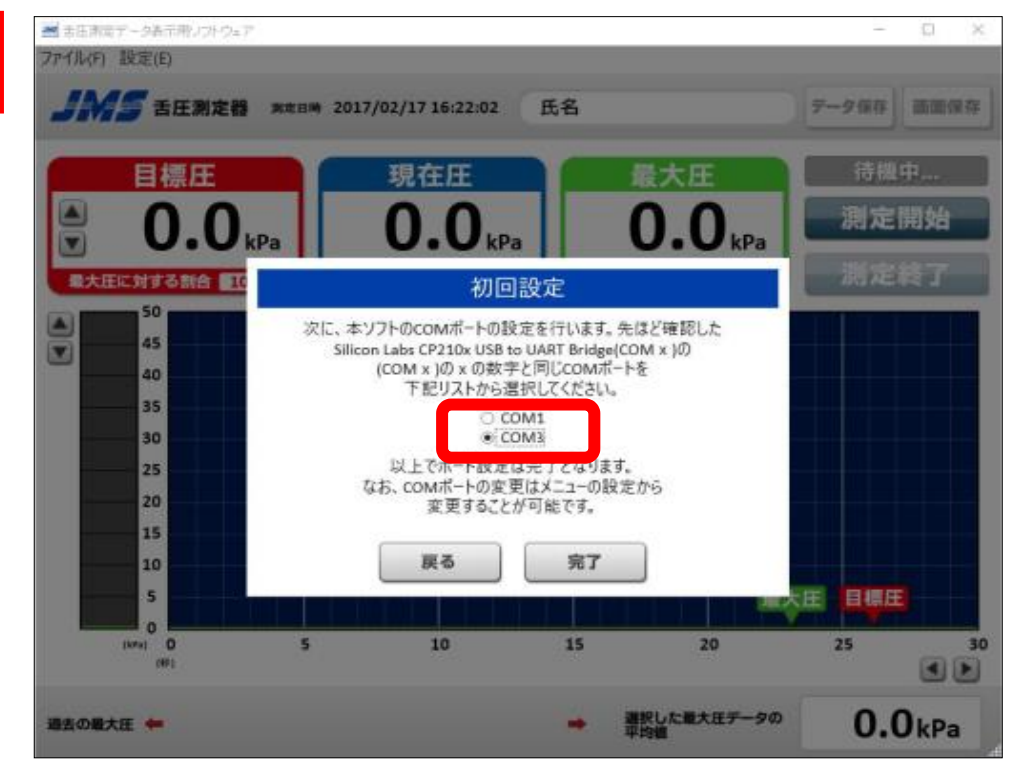

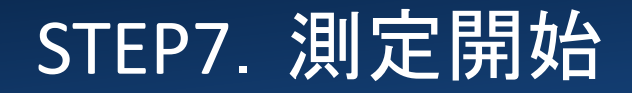

以上で、初期設定は完了です。 測定する方の氏名を入力して測定を開始しましょう。

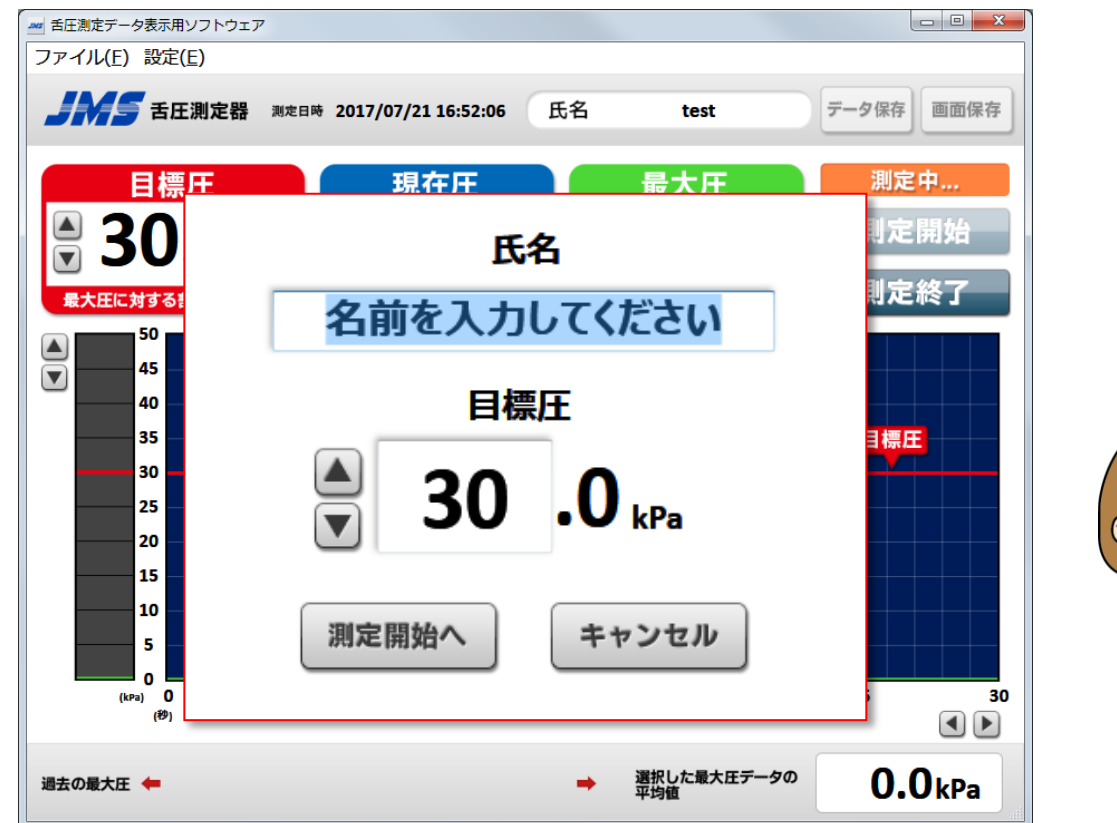

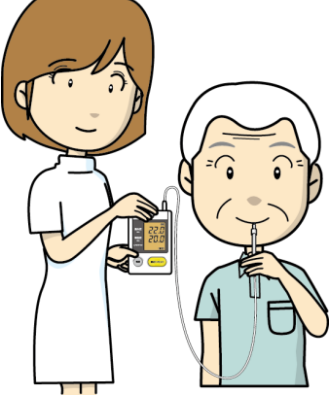